## **RESSOURCES 2 bis CREATION D'UN QR CODE**

- 1. Rechercher l'URL du site pour lequel vous désirez créer le QR CODE
- 2. Copier l'adresse de ce site
- 3. Ouvrir un <u>générateur de QRCode</u> (clic droit, Ouvrir dans un nouvel onglet) et coller l'URL en précisant qu'il s'agit d'une **URL**

| QR Code Generator |                                                                                                    | QR code with logo | QR code management | QR code API | -              |  |
|-------------------|----------------------------------------------------------------------------------------------------|-------------------|--------------------|-------------|----------------|--|
| 1. Type text      | 2. Contents<br>Text                                                                                                    |                   | 3. Li              | ve preview  | Add a<br>logo! |  |
|                   |                                                                                                    |                   |                    |             |                |  |
|                   | O characters<br>Hint: The shorter, the better. Some older scanner apps are having problems with texts longer than<br>about 300 chars.<br>Your QR code data is encrypted during transmission (TLS/SSL) and not stored. |                   |                    |             |                |  |
|                   |                                                                                                    | Tweet             | i                  |             |                |  |

4. Coller l'adresse du site en question (exemple site Antoine Gapp)

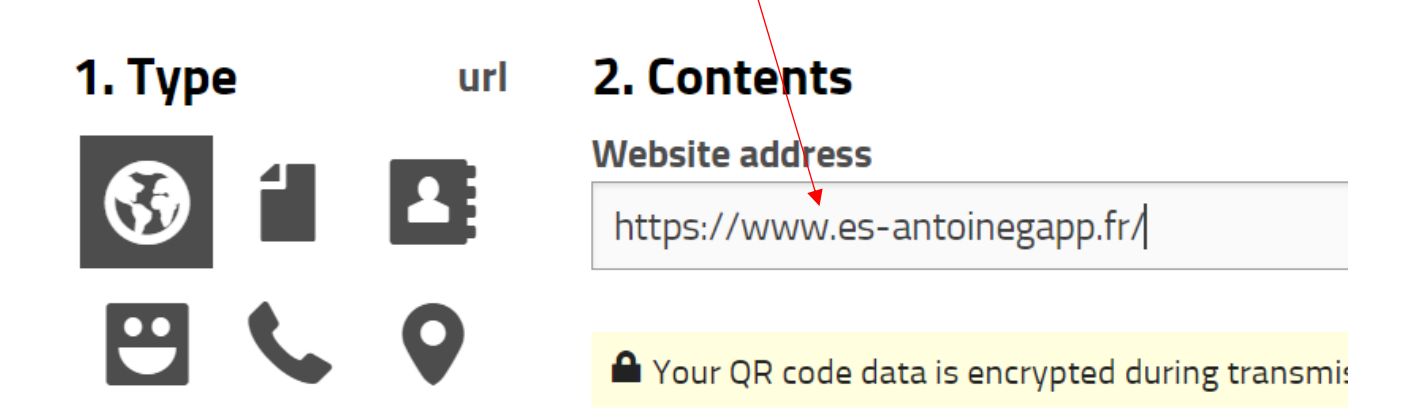

5. Cliquer à nouveau sur l'onglet URL

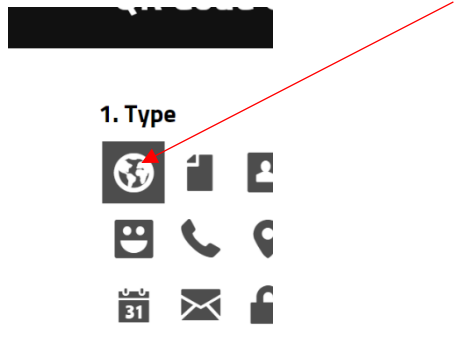

6. Cliquer sur download

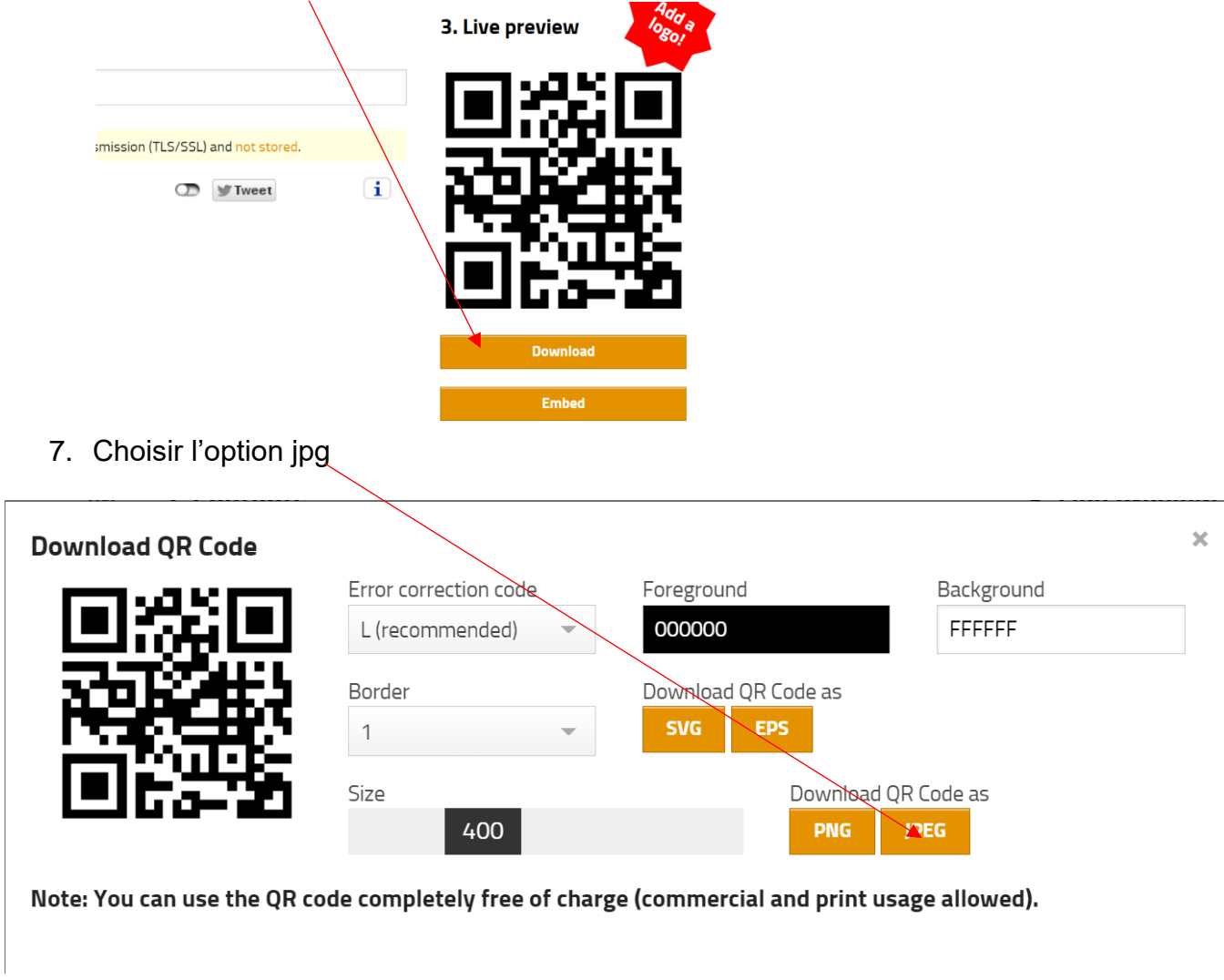

Le QR CODE est telechargé , il se trouve dans le dossier

téléchargement